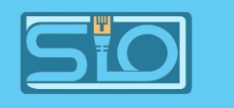

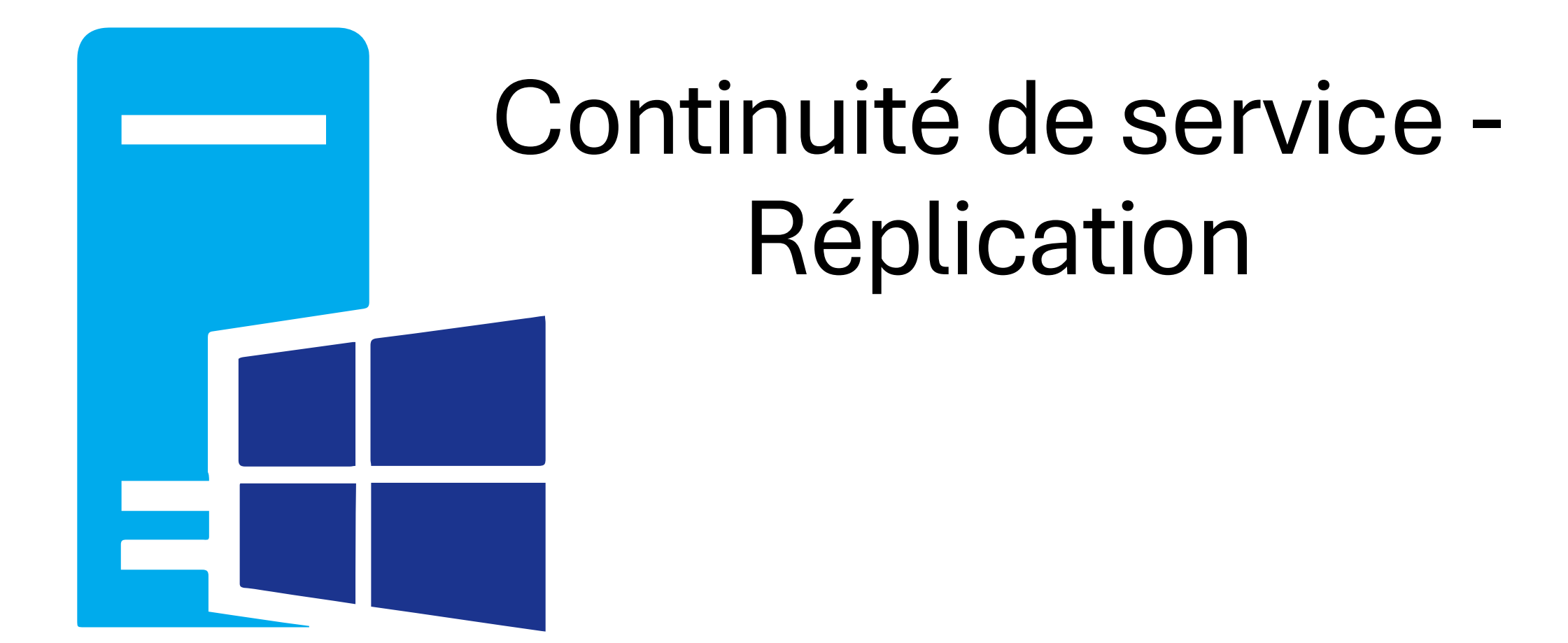

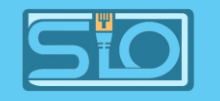

## Architecture réseau

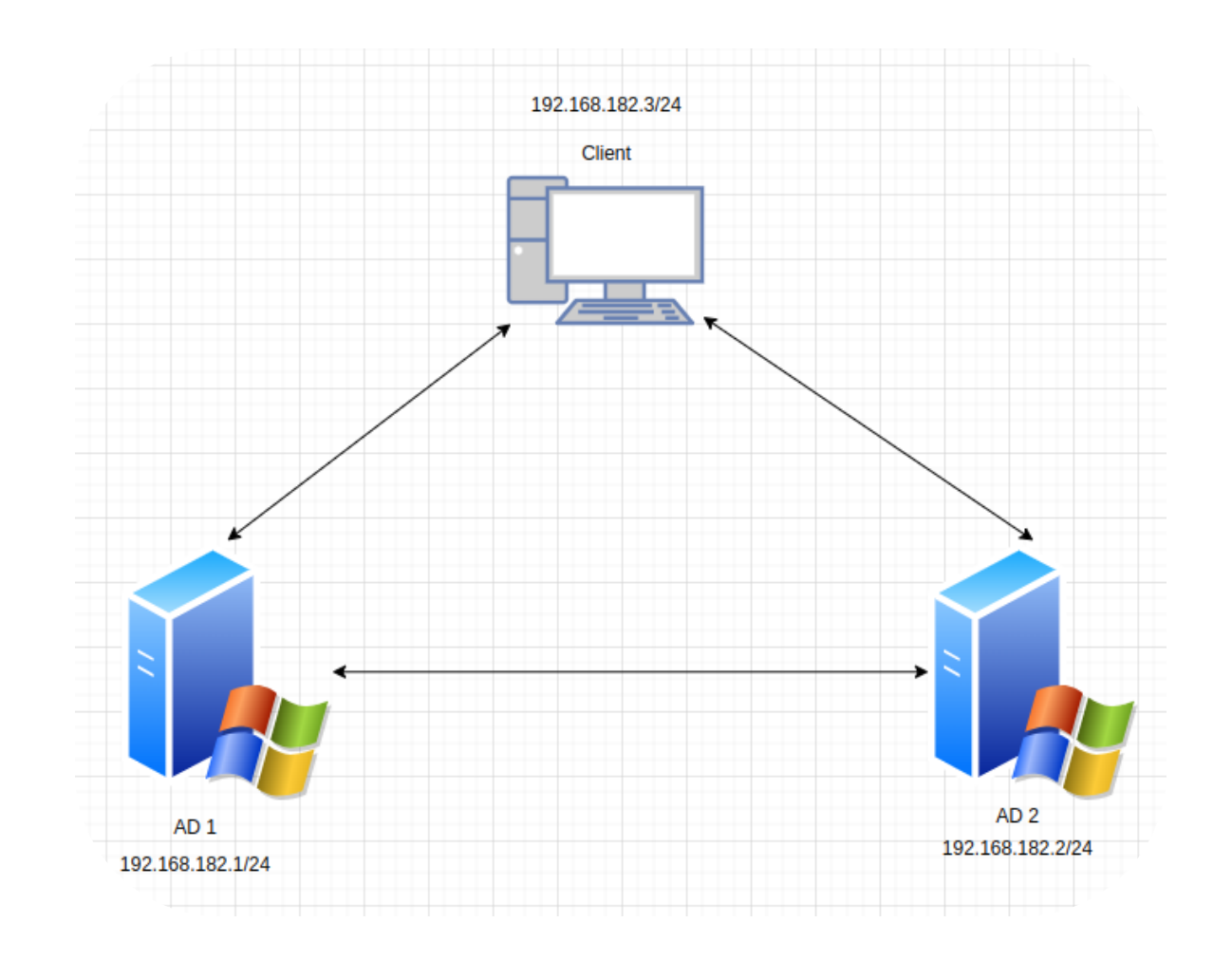

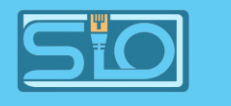

# Pré-requis

Windows Server :

- AD DS installé,
- DNS installé et configuré avec votre nom de domaine.

Coté client :

• Une machine cliente/test à disposition de type Windows 10 dans notre cas.

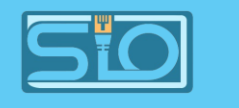

## Préparation de l'AD1

En se basant sur ce tableau, créez les users, les groupes et les UO.

| Login     | Groupe | UO     |  |
|-----------|--------|--------|--|
| Laurent   | SISR   | UOSISR |  |
| Sebastien | SISR   | UOSISR |  |
| Paul      | SISR   | UOSISR |  |
| Jeanne    | SLAM   | UOSLAM |  |
| Jérôme    | SLAM   | UOSLAM |  |
| Vladimir  | SLAM   | UOSLAM |  |

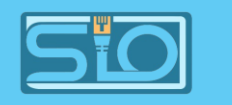

## Après ajout en suivant le tableau

| Vue d'ensemble               |          |           |             |             |
|------------------------------|----------|-----------|-------------|-------------|
| 📋 guyart (local)             |          | Nom       | Туре        | Description |
| UOSISR                       | 8        | laurent   | Utilisateur |             |
| UOSLAM                       | -        | paul      | Utilisateur |             |
| Users                        | -        | sebastien | Utilisateur |             |
| Contrôle d'accès dynamique 🕨 | <u>_</u> | SISR      | Groupe      |             |

| 📋 guyart (local)                 | Nom        | Type Description |  |
|----------------------------------|------------|------------------|--|
| UOSISR                           | 💄 jeanne   | Utilisateur      |  |
| UOSLAM                           | 💄 jerome   | Utilisateur      |  |
| Users                            | 🛸 SLAM     | Groupe           |  |
| En contrato de las desentarios N | 💄 vladimir | Utilisateur      |  |

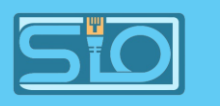

# Créez une partition contenant 2 répertoires

Une partition "SISR" contenant les dossiers "Communs" et "Cours" avec les droits suivants :

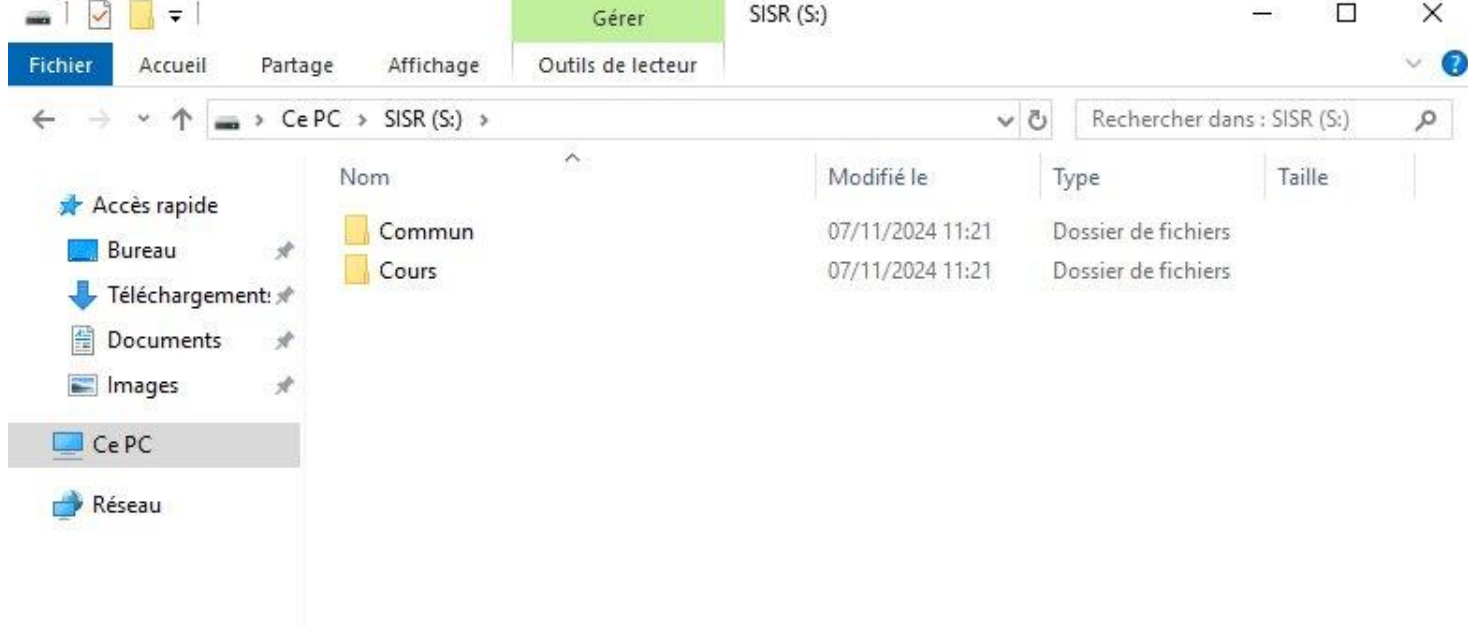

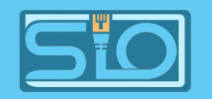

# Clonez votre première machine, changez l'IP et vérifiez la connexion

| Administrateur : Invite de commandes                                                                                                    | 🔤 Administrateur : Invite de commandes                                                                                                    |
|----------------------------------------------------------------------------------------------------|----------------------------------------------------------------------------------------------------|
| Microsoft Windows [version 10.0.17763.737]<br>(c) 2018 Microsoft Corporation. Tous droits réservés.                                                                                                    | Masque de sous-réseau 255.255.                                                                                                    |
| C:\Users\Administrateur>ipconfig                                                                                                    | E C:\Users\Administrateur>ipconfig                                                                                                    |
| Configuration IP de Windows                                                                                                    | Configuration IP de Windows                                                                                                    |
| Carte Ethernet Ethernet :                                                                                                    | Carte Ethernet Ethernet :                                                                                                    |
| Suffixe DNS propre à la connexion:<br>Adresse IPv6 de liaison locale: fe80::8d03:2dd3:9e2d:51c7%13<br>Adresse IPv4 192.168.182.1<br>Masque de sous-réseau 255.255.255.0<br>Passerelle par défaut                                                                                                    | Suffixe DNS propre à la connexion :<br>Adresse IPv6 de liaison locale : fe80::302f:6f6b:9d74:782a%13<br>Adresse IPv4 : 192.168.182.2<br>Masque de sous-réseau : 255.255.255.0<br>■ Au                                                                                                    |
| C:\Users\Administrateur>ping 192.168.182.2                                                                                                    | <pre>p ReC:\Users\Administrateur&gt;ping 192.168.182.1</pre>                                                                                                    |
| Envoi d'une requête 'Ping' 192.168.182.2 avec 32 octets de données :<br>Réponse de 192.168.182.2 : octets-32 temps-1 ms TTL-128<br>Réponse de 192.168.182.2 : octets-32 temps-1 ms TTL-128<br>Réponse de 192.168.182.2 : octets-32 temps-1 ms TTL-128<br>Réponse de 192.168.182.2 : octets-32 temps-1 ms TTL-128 | Envoi d'une requête 'Ping' 192.168.182.1 avec 32 octets de données :<br>Réponse de 192.168.182.1 : octets-32 temps-1 ms TTL-128<br>Réponse de 192.168.182.1 : octets-32 temps-1 ms TTL-128<br>Réponse de 192.168.182.1 : octets-32 temps-1 ms TTL-128<br>Réponse de 192.168.182.1 : octets-32 temps-1 ms TTL-128 |
| Statistiques Ping pour 192.168.182.2:<br>Paquets : envoyés = 4, recus = 4, perdus = θ (perte θ%),<br>Durée approximative des boucles en millisecondes :<br>Minimum = 1ms, Maximum = 1ms, Moyenne = 1ms                                                                                                    | <pre>Statistiques Ping pour 192.168.182.1:<br/>Paquets : envoyés = 4, recus = 4, perdus = 0 (perte 0%),<br/>Durée approximative des boucles en millisecondes :<br/>Minimum = 1ms, Maximum = 1ms, Moyenne = 1ms</pre>                                                                                             |

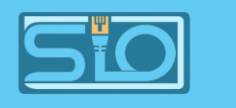

# Changement d'SSID

# Il faudra changer le SSID de l'AD 2 pour éviter les conflits d'intérêt avec l'AD 1.

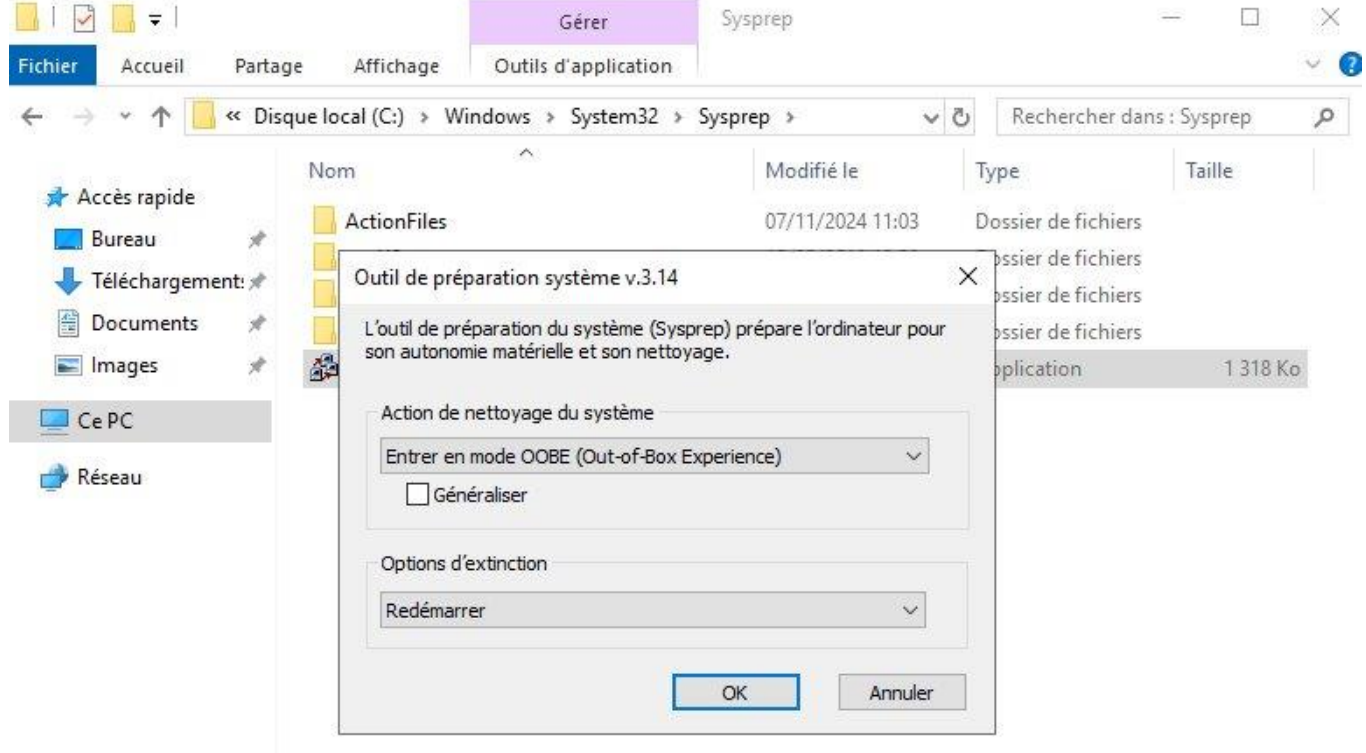

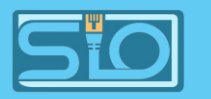

# Notre AD 2 est bien reconnu par notre AD 1

| Utilisateurs et ordinateurs Active                                                                                                    | Directory       |                          |                | _                                    |             |
|----------------------------------------------------------------------------------------------------|-----------------|--------------------------|----------------|--------------------------------------|-------------|
| Fichier Action Affichage ?                                                                                                    |                 |                          |                |                                      |             |
| 🗢 🔿 🛅 🛅 🔚 🖄 🖬                                                                                                    | 🗟 🔽 🖬 🗏 🐮 🐨     | <u>P</u> 🐍               |                |                                      |             |
| Utilisateurs et ordinateurs Active<br>Bequêtes enregistrées                                                                                                    | Nom             | Туре                     | Type de contrô | Site                                 | Description |
| <ul> <li>Kequëtes enregistrées</li> <li>guyart.com</li> <li>Builtin</li> <li>Computers</li> <li>Domain Controllers</li> <li>ForeignSecurityPrincipal:</li> <li>Managed Service Accour</li> <li>UOSISR</li> <li>UOSLAM</li> <li>Users</li> </ul> | MIN-3H017937BV9 | Ordinateur<br>Ordinateur | GC<br>GC       | Default-First-Si<br>Default-First-Si |             |

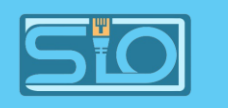

# Intégrez la machine dans le domaine

- Changement d'IP,
- Ping vers les 2 AD,
- Ajout de la machine au domaine dans les paramètres > comptes > accès professionnel ou scolaire > se connecter > rattacher à un AD,
- Nslookup à faire pour vérifier l'ajout au domaine.

#### **BTS SIO**

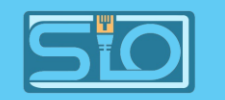

# Vérification du bon fonctionnement

| QEMU (CDS-S-client) - noVNC - Google Chrome                                                                                                    |   | 8              |
|----------------------------------------------------------------------------------------------------|---|----------------|
| Non sécurisé     https://192.168.20.204:8006/?console=kvm&novnc=1&vmid=320&vmname=CDS-S-client&node=proxmox4&resize=off&cmd=                                                                                                    |   | G <sub>R</sub> |
| 🚾 Invite de commandes —                                                                                                    | Ð | ×              |
| Microsoft Windows [version 10.0.19043.928]<br>(c) Microsoft Corporation. Tous droits réservés.                                                                                                    |   |                |
| C:\Users\sio>ipconfig                                                                                                    |   |                |
| Configuration IP de Windows                                                                                                    |   |                |
| Carte Ethernet Ethernet 2 :                                                                                                    |   |                |
| Suffixe DNS propre à la connexion :<br>Adresse IPv6 de liaison locale : fe80::2023:c940:d2aa:a575%5<br>Adresse IPv4 : 192.168.182.3<br>Masque de sous-réseau : 255.255.255.0<br>Passerelle par défaut :                                                                                                    |   |                |
| C:\Users\sio>ping 192.168.182.1                                                                                                    |   |                |
| Envoi d'une requête 'Ping' 192.168.182.1 avec 32 octets de données :<br>Réponse de 192.168.182.1 : octets=32 temps=1 ms TTL=128<br>Réponse de 192.168.182.1 : octets=32 temps=1 ms TTL=128<br>Réponse de 192.168.182.1 : octets=32 temps=1 ms TTL=128<br>Réponse de 192.168.182.1 : octets=32 temps=1 ms TTL=128 |   |                |
| Statistiques Ping pour 192.168.182.1:<br>Paquets : envoyés = 4, reçus = 4, perdus = 0 (perte 0%),<br>Durée approximative des boucles en millisecondes :<br>Minimum = 1ms, Maximum = 1ms, Moyenne = 1ms                                                                                                    |   |                |
| C:\Users\sio>ping 192.168.182.2                                                                                                    |   |                |
| Envoi d'une requête 'Ping' 192.168.182.2 avec 32 octets de données :<br>Réponse de 192.168.182.2 : octets=32 temps=2 ms TTL=128<br>Réponse de 192.168.182.2 : octets=32 temps=1 ms TTL=128<br>Réponse de 192.168.182.2 : octets=32 temps=1 ms TTL=128<br>Réponse de 192.168.182.2 : octets=32 temps=1 ms TTL=128 |   |                |
| Statistiques Ping pour 192.168.182.2:<br>Paquets : envoyés = 4, reçus = 4, perdus = 0 (perte 0%),<br>Durée approximative des boucles en millisecondes :<br>Minimum = 1ms, Maximum = 2ms, Moyenne = 1ms                                                                                                    |   |                |

Administrateur : Invite de commandes - nslookup

Microsoft Windows [version 10.0.19043.928] (c) Microsoft Corporation. Tous droits réservés.

C:\Users\Administrateur≻nslookup DNS request timed out. timeout was 2 seconds. Serveur par dÚfaut : UnKnown Address: 192.168.182.1

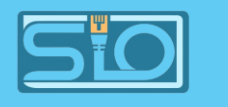

# Débuts de différents tests

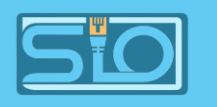

# On retrouve bien les utilisateurs créés dans l'AD1 sur votre AD2 donc la réplication marche bien...

| Centre d'administration Active Di | irectory          |                               |            | - 0                          | ×          |                  |         |                                    |
|-----------------------------------|-------------------|-------------------------------|------------|------------------------------|------------|------------------|---------|------------------------------------|
| ⋲ 🗸 💘 guya                        | art (local) • UOS | SISR                          |            | 🔹 🍘   Gérer Ai               | de         |                  |         |                                    |
| 🔺 Centre d'adminis 🔇              | UOSISR (4)        |                               |            | Tâches                       |            |                  |         |                                    |
| E E Vue d'ensemble                | Filtrer           | <ul> <li>■ ● III ●</li> </ul> | $\odot$    | laurent                      | ^          |                  |         |                                    |
| 🗍 guyart (local)                  | Nom               | Type Description              |            | Réinitialiser le mot de pass | 2          |                  |         |                                    |
| UOSLAM                            | 💄 laurent         | Utilisateur                   |            | Afficher les paramètres de   | mot        |                  |         |                                    |
| UOSISR                            | 💄 paul            | Utilisateur                   |            | Ajouter au groupe            |            |                  |         |                                    |
| Users                             | Le sebastien      | Utilisateur                   |            | Désactiver                   |            |                  |         |                                    |
| 📕 Contrôle d'accès dynamique 🕨    | SISR SISR         | Groupe                        |            | Supprimer                    |            |                  |         |                                    |
| Authentification                  |                   |                               |            | Déplacer                     | ical) 🕨 U  | OSLAM            |         | Gerer Aide                         |
| 🔎 Recherche globale               |                   |                               |            | Propriétés                   | AM (4)     |                  |         | Tâches                             |
|                                   |                   |                               | -          | -                            |            |                  |         | (Å)                                |
|                                   |                   |                               | =          | =                            | Filtrer    | ▼ (ii) ▼ (ii) Q  | $\odot$ | ieanne .                           |
|                                   |                   |                               | V III      | 'ue d'ensemble               |            | The Desire       |         | Déminie                            |
|                                   |                   |                               | E g        | uyart (local)                | Nom        | Type Description |         | Afficience les server àtres de mot |
|                                   |                   |                               |            | UOSLAM                       | 💄 jeanne   | Utilisateur      |         | Afficher les parametres de mot     |
|                                   |                   |                               |            | UOSISR                       | L jerome   | Utilisateur      |         | Ajouter au groupe                  |
|                                   |                   |                               |            | Users                        | 🚣 SLAM     | Groupe           |         | Désactiver                         |
|                                   |                   |                               | <b>i</b> c | ontrôle d'accès dynamique 🕨  | 💄 vladimir | Utilisateur      |         | Supprimer                          |
|                                   |                   |                               | <b>E</b> A | uthentification              |            |                  |         | Déplacer                           |
|                                   |                   |                               | ,Ω R       | echerche globale             |            |                  |         | Propriétés                         |
|                                   |                   |                               |            |                              |            |                  | 1       | 1001444                            |

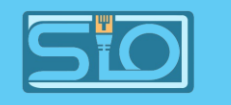

# Ainsi que les UO

| 📃 Utilisateurs et ordinateurs Active                                                                                                    | Directory                                                                                                    |                                                                                                    |                                                                                                    | — | × |
|----------------------------------------------------------------------------------------------------|----------------------------------------------------------------------------------------------------|----------------------------------------------------------------------------------------------------|----------------------------------------------------------------------------------------------------|---|---|
| Fichier     Action     Affichage     ? <hr/> <hr/> <hr/> <hr/> <hr/> <hr/> <hr/> </td <td>è   🛛 🖬   🐍 1</td> <td><b>k 🛅 🔻 </b> 3</td> <td>8</td> <td></td> <td></td>                                                                                                    | è   🛛 🖬   🐍 1                                                                                                | <b>k 🛅 🔻 </b> 3                                                                                                    | 8                                                                                                    |   |   |
| <ul> <li>Utilisateurs et ordinateurs Active</li> <li>Requêtes enregistrées</li> <li>guyart.com</li> <li>Builtin</li> <li>Computers</li> <li>Domain Controllers</li> <li>ForeignSecurityPrincipals</li> <li>Managed Service Accour</li> <li>UOSISR</li> <li>UOSLAM</li> <li>Users</li> </ul> | Nom<br>Builtin<br>Computers<br>Domain Con<br>ForeignSecu<br>Managed Se<br>UOSISR<br>UOSISR<br>UOSLAM<br>USER | Type<br>builtinDomain<br>Conteneur<br>Unité d'organi<br>Conteneur<br>Unité d'organi<br>Unité d'organi<br>Conteneur | Description<br>Default container for up<br>Default container for do<br>Default container for sec<br>Default container for ma<br>Default container for up |   |   |

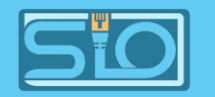

## On désactive la carte réseau de l'AD 1

| 🚆 Centre Réseau et partage                    |                                        |                              |          | - 🗆 X                               |
|-----------------------------------------------|----------------------------------------|------------------------------|----------|-------------------------------------|
| ← → × ↑ 🚆 « Réseau et Ir                      | nternet » Centre Réseau et partage     | ~ (                          | 5        | Rechercher 🔎                        |
| Page d'accueil du panneau de                  | Afficher les informations              | de base de votre résea       | au e     | t configurer des connexions         |
| configuration                                 | 🕌 État de Ethernet                     |                              | $\times$ | ]                                   |
| Modifier les paramètres de la<br>carte        | Général                                |                              |          | iès : Pas d'accès réseau            |
| Modifier les paramètres de<br>partage avancés | Connexion<br>Connectivité IPv4 :       | Pas d'accès réseau           | -        | s: W Ethernet                       |
|                                               | Connectivité IPv6 :<br>État du média : | Pas d'accès réseau<br>Activé |          | u                                   |
|                                               | Durée :                                | 8 Jours 02:31:55             |          | ou VPN, ou configurez un routeur ou |
|                                               | Vitesse :                              | 1,0 Gbits/s                  |          |                                     |
|                                               | Détails                                |                              |          |                                     |
|                                               |                                        |                              |          | édez à des informations de          |
|                                               | Activité                               |                              |          |                                     |
|                                               | Envoyés —                              | Neçus —                      |          |                                     |
|                                               | Octets : 6 718 110                     | 9 4 961 780                  |          |                                     |
|                                               | Propriétés Odésactive                  | r Diagnostiquer              |          |                                     |
| Voir aussi                                    |                                        | Fermer                       |          |                                     |
| Options Internet                              |                                        | - Child                      |          |                                     |
| Pare-feu Windows Defender                     |                                        |                              |          | Activer Windows                     |

#### **BTS SIO**

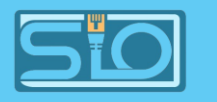

# Puis on test, les ping et nslookup s'effectue correctement

#### Administrateur : Invite de commandes - nslookup

Microsoft Windows [version 10.0.19043.928] (c) Microsoft Corporation. Tous droits réservés.

C:\Users\Administrateur≻nslookup DNS request timed out. timeout was 2 seconds. Serveur par dÚfaut : UnKnown Address: 192.168.182.1

#### C:\Users\Administrateur>ping 192.168.182.2

```
Envoi d'une requête 'Ping' 192.168.182.2 avec 32 octets de données :
Réponse de 192.168.182.2 : octets=32 temps<1ms TTL=128
Réponse de 192.168.182.2 : octets=32 temps<1ms TTL=128
Réponse de 192.168.182.2 : octets=32 temps=1 ms TTL=128
Réponse de 192.168.182.2 : octets=32 temps=1 ms TTL=128
```

```
Statistiques Ping pour 192.168.182.2:
    Paquets : envoyés = 4, reçus = 4, perdus = 0 (perte 0%),
Durée approximative des boucles en millisecondes :
    Minimum = 0ms, Maximum = 1ms, Moyenne = 0ms
```

C:\Users\Administrateur>ping 192.168.182.1

```
Envoi d'une requête 'Ping' 192.168.182.1 avec 32 octets de données :
Réponse de 192.168.182.3 : Impossible de joindre l'hôte de destination.
Réponse de 192.168.182.3 : Impossible de joindre l'hôte de destination.
Réponse de 192.168.182.3 : Impossible de joindre l'hôte de destination.
Réponse de 192.168.182.3 : Impossible de joindre l'hôte de destination.
```

```
Statistiques Ping pour 192.168.182.1:
Paquets : envoyés = 4, reçus = 4, perdus = 0 (perte 0%),
```

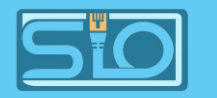

### L'utilisateur paul marche donc aussi

|                |                                        | QEMU (CDS-S-client) - noVNC - Google Chrome                            | 8          |  |
|----------------|----------------------------------------|------------------------------------------------------------------------|------------|--|
| 8 Non sécuris  | 6 https://192.168.20.204:8006/?console | kvm&novnc=1&vmid=320&vmname=CDS-S-client&node=proxmox4&resize=off&cmd= | <u>G</u> r |  |
|                |                                        |                                                                        |            |  |
|                |                                        |                                                                        |            |  |
| Corbeille      |                                        |                                                                        |            |  |
|                |                                        |                                                                        |            |  |
|                |                                        |                                                                        |            |  |
| Microsoft Edge |                                        |                                                                        |            |  |
|                |                                        |                                                                        |            |  |
|                |                                        |                                                                        |            |  |
|                |                                        |                                                                        |            |  |
|                |                                        |                                                                        |            |  |
|                |                                        |                                                                        |            |  |
|                |                                        |                                                                        |            |  |
|                |                                        |                                                                        |            |  |
|                |                                        |                                                                        |            |  |
|                |                                        |                                                                        |            |  |
|                |                                        |                                                                        |            |  |
|                |                                        |                                                                        |            |  |
|                |                                        |                                                                        |            |  |
|                |                                        |                                                                        |            |  |
|                |                                        |                                                                        |            |  |
|                |                                        | Activer Windows                                                        |            |  |
|                |                                        | Accédez aux paramètres pou                                             | r activer  |  |
|                |                                        | Windows.                                                               |            |  |
|                |                                        | guyart.com<br>Pas d'accès                                              | Internet   |  |
| ± $ ho$ Ta     | pez ici pour effectuer une recherche   | O ⊟i ^ ₩ 15/                                                           | 11/2024    |  |

#### 💀 Invite de commandes

(c) Microsoft Corporation. Tous droits réservés.

C:\Users\paul>nslookup DNS request timed out. timeout was 2 seconds. Serveur par dÚfaut : UnKnown Address: 192.168.182.1

C:\Users\paul>ping 192.168.182.1

Envoi d'une requête 'Ping' 192.168.182.1 avec 32 octets de données : Réponse de 192.168.182.3 : Impossible de joindre l'hôte de destination. Réponse de 192.168.182.3 : Impossible de joindre l'hôte de destination. Réponse de 192.168.182.3 : Impossible de joindre l'hôte de destination.

Statistiques Ping pour 192.168.182.1: Paquets : envoyés = 3, reçus = 3, perdus = 0 (perte 0%), Ctrl+C

C:\Users\paul>ping 192.168.182.2

Envoi d'une requête 'Ping' 192.168.182.2 avec 32 octets de données : Réponse de 192.168.182.2 : octets=32 temps=2 ms TTL=128 Réponse de 192.168.182.2 : octets=32 temps=1 ms TTL=128 Réponse de 192.168.182.2 : octets=32 temps=1 ms TTL=128 Réponse de 192.168.182.2 : octets=32 temps=1 ms TTL=128

Statistiques Ping pour 192.168.182.2:

Paquets : envoyés = 4, reçus = 4, perdus = 0 (perte 0%), Durée approximative des boucles en millisecondes : Minimum = 1ms, Maximum = 2ms, Moyenne = 1ms

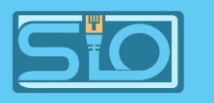

## On rebranche la carte réseau de l'AD 1 et on créer l'utilisateur Billy puis on débranche la carte réseau de l'AD 2

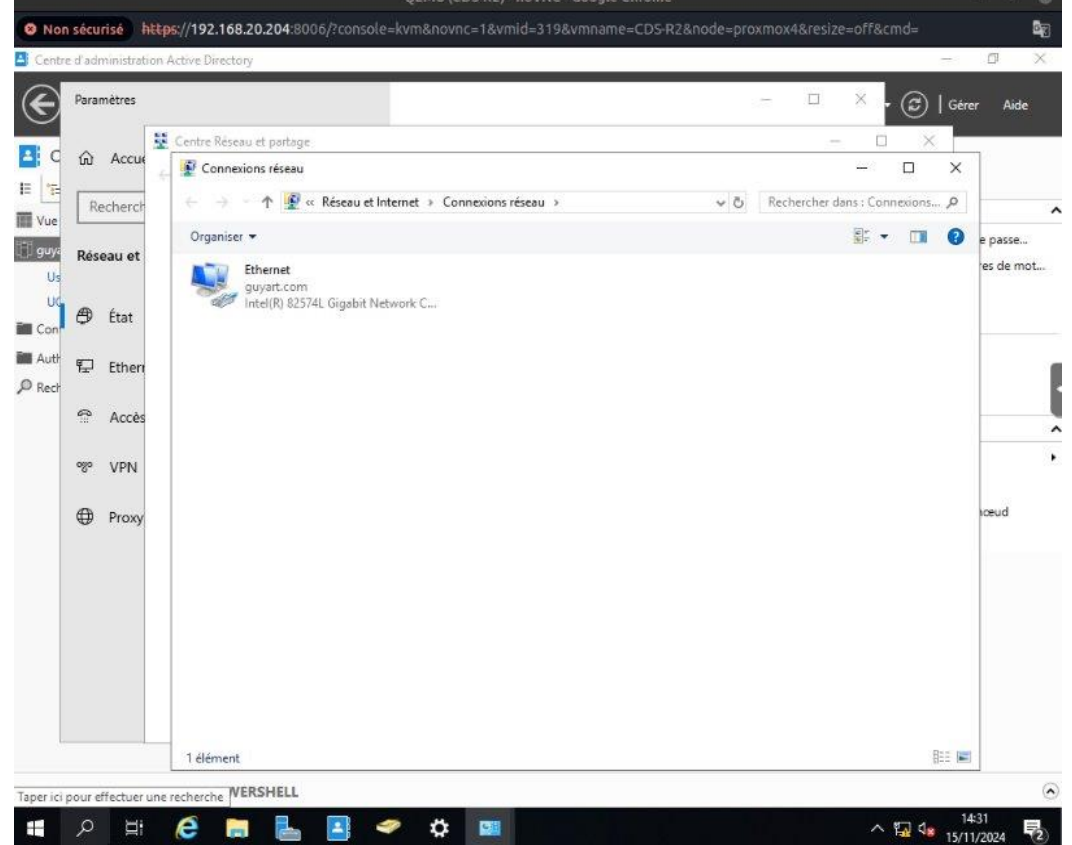

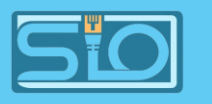

# Billy peut se connecter au domaine donc la redondance de l'AD 1 vers l'AD 2 marche aussi

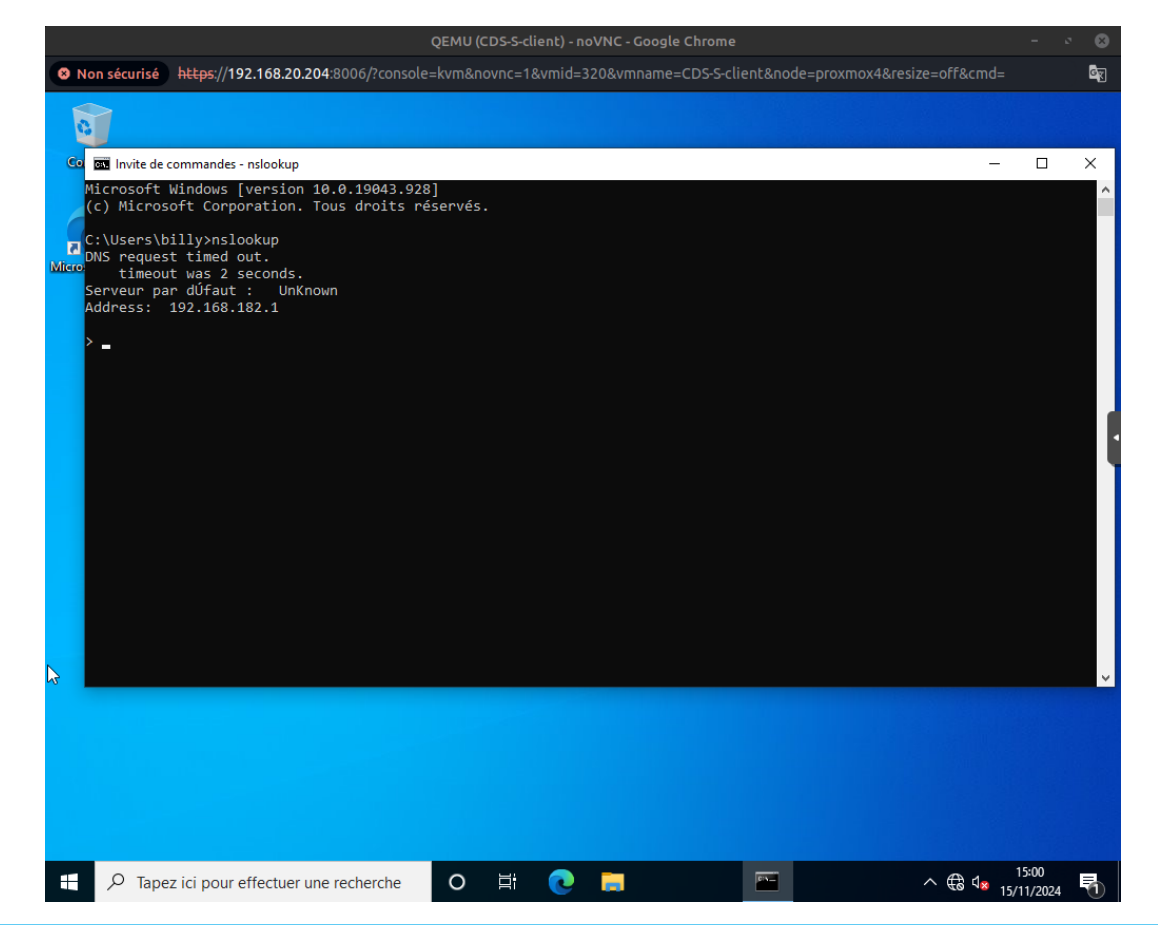

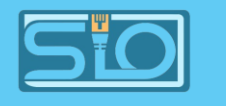

# Test final

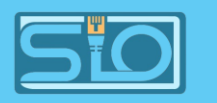

# Créez sur une partition D, un dossier nommé pourbilly

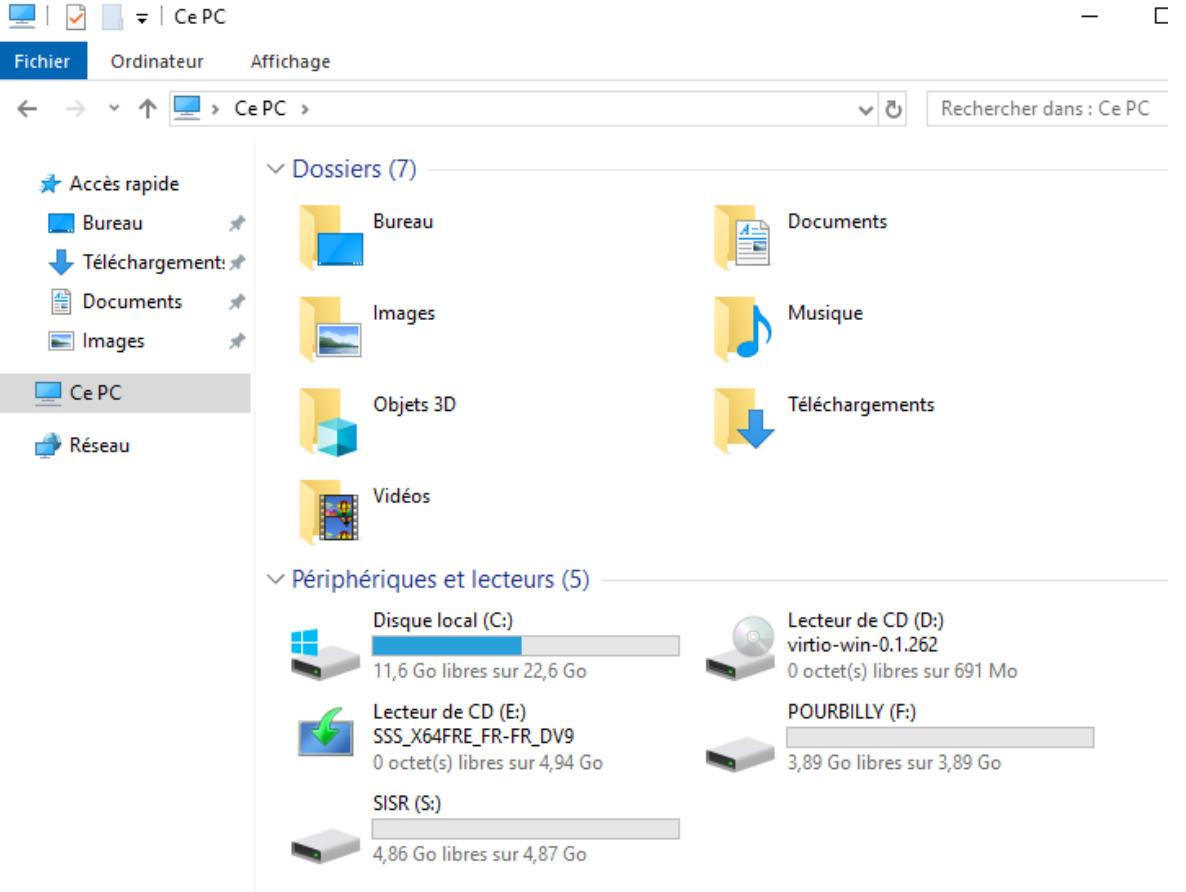

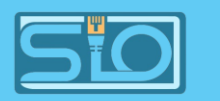

## Où Billy a tous les droits et où les autres ont un droit de lecture puis débranchez la carte réseau de votre AD2

| $\rightarrow$ $\checkmark$ $\uparrow$ $\blacksquare$ $\rightarrow$ Ce PC $\rightarrow$ P | OURBILLY (F:)                                                 |                                                                                  | ✓ Ö Recherch                                                                          | ner dans : POURBILLY | <u>م</u> | Orga |
|------------------------------------------------------------------------------------------|---------------------------------------------------------------|----------------------------------------------------------------------------------|---------------------------------------------------------------------------------------|----------------------|----------|------|
| Accès rapide                                                                             | ^                                                             | Modifié le                                                                       | Туре                                                                                  | Taille               | e pa     | 1    |
| 🔜 Bureau 🕜 📕 po                                                                          | ur_billy                                                      | Propriétés de : pour_billy                                                       |                                                                                       |                      | ×        |      |
| Téléchargement: *                                                                        | G                                                             | énéral Partage Versions pre                                                      | écédentes Personnalis                                                                 | ser                  |          |      |
| Documents 🖈                                                                              |                                                               | Partage de fichiers et de dos                                                    | iers en réseau                                                                        |                      |          |      |
| Ce PC                                                                                    |                                                               | Dour Dilly                                                                       |                                                                                       | ×                    |          |      |
| PRéseau 🗢 📓 Acces reseau<br>Choisir les ut                                               | lisateurs pouvant accé                                        | der à votre dossier pa                                                           | artagé                                                                                |                      |          |      |
| Réseau                                                                                   | lisateurs pouvant accé<br>:liquez sur Ajouter, ou cliquez     | der à votre dossier pa<br>sur la flèche pour recherch                            | artagé<br>er un utilisateur.                                                          | agées et de          | éfinir   |      |
| Réseau 		 Image Acces reseau<br>Choisir les ut<br>Tapez un nom et                        | lisateurs pouvant accé<br>:liquez sur Ajouter, ou cliquez     | der à votre dossier pa                                                           | er un utilisateur.                                                                    | agées et de          | éfinir   |      |
| Réseau 		 Réseau 		 Choisir les ut<br>Tapez un nom et                                    | lisateurs pouvant accé<br>:liquez sur Ajouter, ou cliquez     | der à votre dossier pa<br>sur la flèche pour recherch<br>Nivea                   | er un utilisateur.                                                                    | agées et de          | éñnir    |      |
| Réseau Choisir les ut<br>Tapez un nom et<br>Nom<br>Administrate                          | lisateurs pouvant accé<br>cliquez sur Ajouter, ou cliquez     | der à votre dossier pa<br>sur la flèche pour recherch<br>Nivea<br>Lectu          | er un utilisateur.<br>V Ajouter<br>u d'autorisation<br>re/écriture V                  | agées et de          | éfinir   |      |
| Réseau Choisir les ut<br>Tapez un nom et<br>Nom<br>Administrate<br>billy<br>Tout le mono | lisateurs pouvant accé<br>:liquez sur Ajouter, ou cliquez<br> | der à votre dossier pa<br>sur la flèche pour recherch<br>Nivea<br>Lectu<br>Lectu | er un utilisateur.<br>Y Ajouter<br>u d'autorisation<br>re/écriture Y<br>re/écriture Y | agées et de          | éfinir   |      |

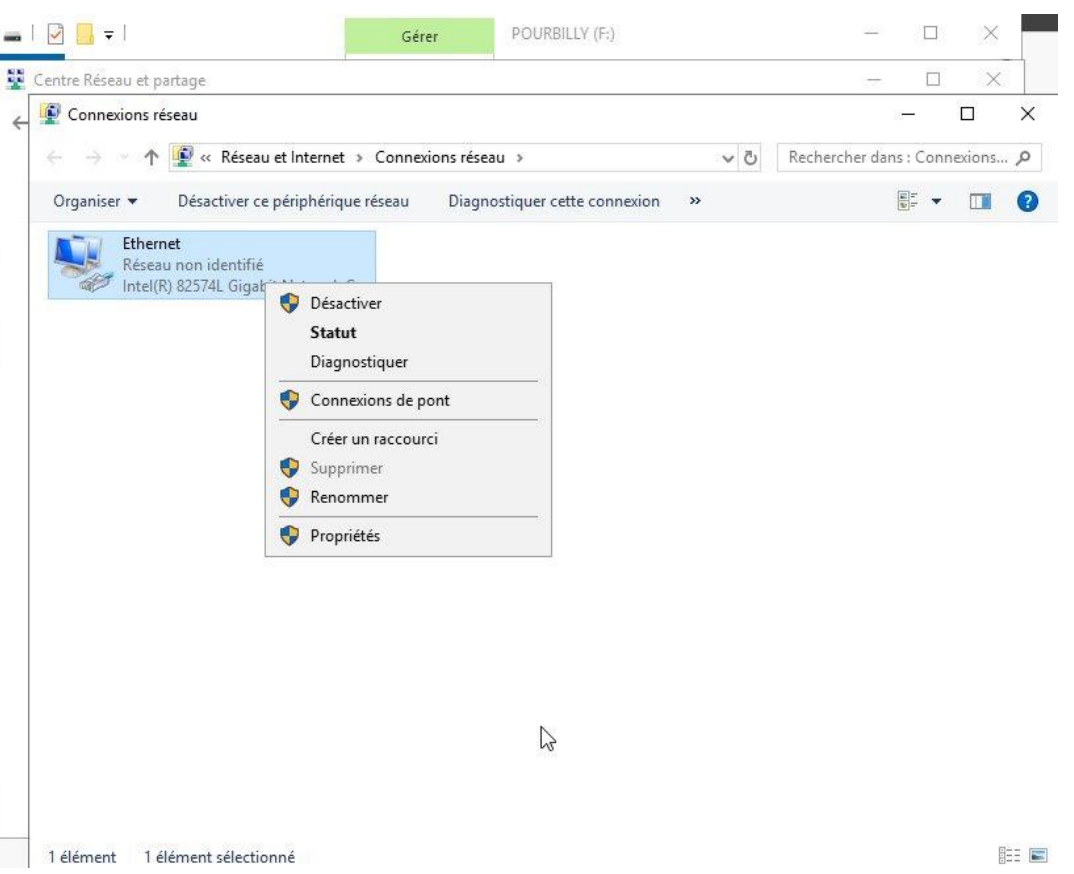

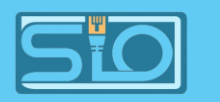

# Billy ne peut pas accéder à son dossier car il n'y a pas de réplication DFSR

Erreur réseau

 $\times$ 

#### Windows ne peut pas accéder à \\192.168.182.2

Vérifiez l'orthographe du nom. Autrement, il y a peut-être un problème au niveau de votre réseau. Pour tenter d'identifier et de résoudre les problèmes réseau, cliquez sur Diagnostiquer.

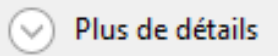

Diagnostiquer Annuler

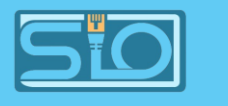

# Suite TP - DFSR

Le DFSR (Distributed File System Replication) est un service Windows qui permet de répliquer de manière efficace et automatique des dossiers entre plusieurs serveurs pour assurer la redondance et la synchronisation des données.

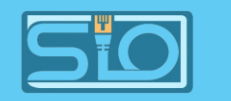

## Créer votre pool de serveurs

| 👝 Aiouter des serveurs                                                              | — П X                          | 🚡 Gestionnaire de serveur                                                                                                    | – 0 ×                                                                                                    |
|-------------------------------------------------------------------------------------|--------------------------------|----------------------------------------------------------------------------------------------------|----------------------------------------------------------------------------------------------------|
|                                                                                     | 2 7                            | Gestionnaire de serveur + Tous les serveurs                                                                                                    | 🕶 🍘   🚩 Gérer Outils Afficher Aide                                                                                               |
| Active Directory DNS Importer                                                       | Sélectionné                    | SERVEURS                                                                                                    | TÂCHES                                                                                                    |
| Emplacement : 🗰 guyart 🕨 🕝                                                          | Ordinateur                     | Isolad de bold     Ious les serveurs   2 ad dotai       Isolad de bold     Filtrer                                                                                                    |                                                                                                    |
| Système d'exploitation : Tous                                                       |                                | Image: Serveurs     Nom du serveur     Adresse IPv4     Facilité de gestion                                                                                                    | Dernière mise à jour Activation de Windows                                                                                       |
| Nom (CN) : Nom ou début du nom                                                      |                                | Image: DNS         WIN-3H017937BV9         192.168.182.2         En ligne - Compteurs de performances           Image: Services de fichiers et d >         WIN-MCDFDE50097         192.168.182.1         En ligne - Compteurs de performances | non démarré 19/11/2024 14:03:12 Non activé<br>s non démarré 19/11/2024 14:03:14 Non activé                                       |
| Rechercher maintenant                                                               |                                |                                                                                                    |                                                                                                    |
| Nom Système d'exploitation                                                          |                                |                                                                                                    |                                                                                                    |
| WIN-MCDFDE Windows Server 2019 Standard<br>WIN-3H01793 Windows Server 2019 Standard |                                | <                                                                                                    | >                                                                                                    |
| DESKTOP-59S9 Windows 10 Professionnel                                               |                                | <b>ÉVÉNEMENTS</b><br>Tous les événements   289 au total                                                                                                    | TÂCHES 💌                                                                                                    |
|                                                                                     |                                | Filtrer 🔎 🔠 🕶 🛞 🕶                                                                                                    | $\odot$                                                                                                    |
|                                                                                     |                                | Nom du serveur ID Gravité Source                                                                                                    | Journal Date et heure                                                                                                    |
|                                                                                     |                                | WIN-3H017937BV9         1014         Avertissement         Microsoft-Windows-DNS Client           WIN-3H017937BV9         8198         Erreur         Microsoft-Windows-Security-S <sup>1</sup>                                               | : Events Système 19/11/2024 13:32:20                                                                                             |
|                                                                                     |                                | WIN-3H017937BV9         8198         Erreur         Microsoft-Windows-Security-SF           WIN-3H017937BV9         1014         Avertissement         Microsoft-Windows-DNS Clien'                                                           | P         Application         19/11/2024         13:28:50           t Events         Système         19/11/2024         13:28:47 |
| 3 ordinateur(s) trouvé(s)                                                           | 0 ordinateur(s) sélectionné(s) | WIN-3H017937BV9         129         Avertissement         Microsoft-Windows-Time-Servi           WIN-3H017937BV9         1058         Erreur         Microsoft-Windows-GroupPolic                                                             | ce Système 19/11/2024 13:28:35<br>Accédez dux parametres pour activer<br>sy Système/ind19/11/2024 13:25:56                       |
| Aide                                                                                | OK Annuler                     | WIN-3H0179378V9 1058 Erreur Microsoft-Windows-GroupPolic                                                                                                    | .v Svstème 19/11/2024 13:20:54 ♥                                                                                                 |
|                                                                                     | Activer Mindows                | ······································                                                                                                    | ^ ╠╢ ◁⊗ 21/11/2024 ∽                                                                                                    |

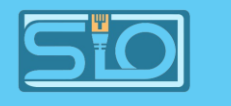

# Mise en place de la réplication

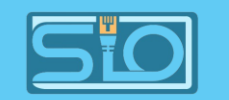

### On crée son groupe et on y ajoute ses membres

| Assistant Nouveau groupe de réplication – $\Box$ ×          |                                                                                                    |                                 | ×            | Assistant Nouveau groupe de rép                              |                   |  |
|-------------------------------------------------------------|----------------------------------------------------------------------------------------------------|---------------------------------|--------------|--------------------------------------------------------------|-------------------|--|
| Nom et domaine                                              |                                                                                                    |                                 |              | Étapes :<br>Type de groupe de réplication                    | Cliquez<br>membre |  |
| Étapes :                                                    | Entrez un nom et un domaine pour le groupe de réplication. Le nom<br>réplication doit être unique dans le domaine qui héberge le groupe d | du groupe de<br>le réplication. |              | Nom et domaine                                               | Membre            |  |
| Type de groupe de réplication<br>Nom et domaine             | Nom du groupe de réplication :                                                                                                    |                                 |              | Membres du groupe de<br>réplication                          | Serveu<br>WIN 2   |  |
| Membres du groupe de                                        | DFSR                                                                                                    |                                 |              | Sélection de topologie                                       | WIN-3             |  |
| Sélection de topologie                                      | Description facultative du  anune de réplication :                                                                                        |                                 |              | Membres concentrateurs                                       |                   |  |
| Membres concentrateurs                                      | Description recallance de groupe de replication :                                                                                         | <u>^</u>                        | ł            | Connexions Hub and Spoke                                     |                   |  |
| Connexions Hub and Spoke                                    |                                                                                                    | Ũ                               | ļ            | Planification du groupe de                                   |                   |  |
| Planification du groupe de<br>réplication et bande passante |                                                                                                    | · ·                             |              | Membre principal                                             |                   |  |
| Membre principal                                            | Domaine :                                                                                                    |                                 |              | Dossiers à répliquer                                         |                   |  |
| Dossiers à répliquer<br>Vérifier les paramètres et créer    | guyart.com                                                                                                    | Parcourir                       |              | Vérifier les paramètres et créer<br>le groupe de réplication |                   |  |
| le groupe de réplication                                    |                                                                                                    |                                 |              | Confirmation                                                 |                   |  |
| Confirmation                                                |                                                                                                    |                                 |              |                                                              |                   |  |
|                                                             |                                                                                                    |                                 |              |                                                              |                   |  |
|                                                             |                                                                                                    |                                 |              |                                                              | Ajout             |  |
|                                                             |                                                                                                    |                                 |              |                                                              |                   |  |
|                                                             | < Préc                                                                                                    | édent Suivant > Annu            | er<br>/indov |                                                              |                   |  |

| t Nouveau groupe                                                                                                    | e de réplication                                                                                                    |            |  | _ | × |
|----------------------------------------------------------------------------------------------------|----------------------------------------------------------------------------------------------------|------------|--|---|---|
| Membres du g                                                                                                    | roupe de réplication                                                                                                    |            |  |   |   |
| pe de réplication                                                                                                    | Cliquez sur Ajouter, puis sélectionnez deux serveurs ou plus qui deviendront<br>membres du groupe de réplication.<br>Membres : |            |  |   |   |
| groupe de                                                                                                    | Serveur<br>WIN-3H017937BV9                                                                                                    | Domaine    |  |   |   |
| topologie<br>Incentrateurs<br>Hub and Spoke<br>du groupe de<br>bande passante<br>sipal<br>pliquer<br>ramètres et créer<br>réplication | WIN-MCDFDE50097                                                                                                    | guyart.com |  |   |   |
|                                                                                                    | Ajouter Supprime                                                                                                    | er         |  |   |   |

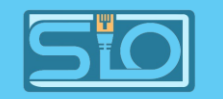

# On règle le membre principal

| Assistant Nouveau group                                                                                                  | e de réplication — 🗆 X                                                                                                    |
|----------------------------------------------------------------------------------------------------|----------------------------------------------------------------------------------------------------|
| Étapes :<br>Type de groupe de réplication<br>Nom et domaine<br>Membres du groupe de                                      | Sélectionnez le serveur contenant les données que vous souhaitez répliquer sur les<br>autres membres. Ce serveur est considéré comme le membre principal.<br>Membre principal :                                |
| réplication<br>Sélection de topologie<br>Planification du groupe de<br>réplication et bande passante                     | WIN-MCDFDE50097       ✓         Si les dossiers à répliquer existent déjà sur plusieurs serveurs, les dossiers et fichiers situés sur le membre principal feront autorité au cours de la réplication initiale. |
| Membre principal<br>Dossiers à répliquer<br>Vérifier les paramètres et créer<br>le groupe de réplication<br>Confirmation |                                                                                                    |
|                                                                                                    | < Précédent Suivant > Annuler<br>ACTIVET WINDO                                                                                                    |

#### **BTS SIO**

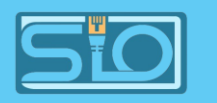

### On choisit l'emplacement du dossier à répliquer ainsi que l'endroit de réplication sur les membres

| 🐴 Assistant Nouveau groupe de réplication — 🗆 🗙                                                                                                    |                                                                                                    | 🐴 Assistant Nouveau gr                                                    | roupe de réplication                                                                                                    |                                                                                                    | X           |                 |
|----------------------------------------------------------------------------------------------------|----------------------------------------------------------------------------------------------------|---------------------------------------------------------------------------|----------------------------------------------------------------------------------------------------|----------------------------------------------------------------------------------------------------|-------------|-----------------|
| Dossiers à rép                                                                                                    | liquer                                                                                                    |                                                                           | Chemin d'a                                                                                                    | accès local de Test sur les autres membres                                                                                                    |             |                 |
| Étapes :<br>Type de groupe de réplication<br>Nom et domaine<br>Membres du groupe de<br>réplication<br>Sélection de topologie<br>Planification du groupe de<br>réplication et bande passante<br>Membre principal<br>Dossiers à répliquer<br>Chemin d'accès local de Test<br>sur les autres membres<br>Vérifier les paramètres et créer<br>le groupe de réplication<br>Confirmation | Cliquez sur Ajouter pour sélectionner un dossier du membre posuhaitez répliquer sur les autres membres du groupe de répli         Dossiers répliqués :         Chemin d'accès local       Nom du dossier répliqué         S:\Test       Test         Ajouter       Modfier | irincipal que vous<br>ication.<br>Autorisations NT<br>Utiliser les autori | Étapes :         Type de groupe de réplication         Nom et domaine         Membres du groupe de réplication         Sélection de topologie         Planification du groupe de réplication et bande passant         Membre principal         Dossiers à répliquer         Chemin d'accès local de Ters         sur les autres membres         Vérifier les paramètres et créal         le groupe de réplication         Confirmation | Pour spécifier le chemin d'accès local du dossier répliqué ou l'état de lecture seule<br>du dossier, sélectionnez le membre approprié, puis cliquez sur Modifier.<br>Membre principal : WIN-MCDFDE50097<br>Chemin d'accès local du membre principal : S:\Test<br>Détails du membre :<br>Membre Chemin d'accès local Statut de l'appar<br>WIN-3H017937B F:\pour_billy Activé<br>t<br>Modfier |             |                 |
|                                                                                                    | [                                                                                                    | < Précédent Suivant > Annuler<br>Activer Window                           |                                                                                                    | < Précédent Suivant                                                                                                    | ><br>Active | nnuler<br>Windo |

#### **BTS SIO**

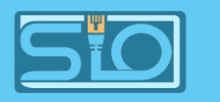

# Une fois créé, on règle la planification et tout est prêt

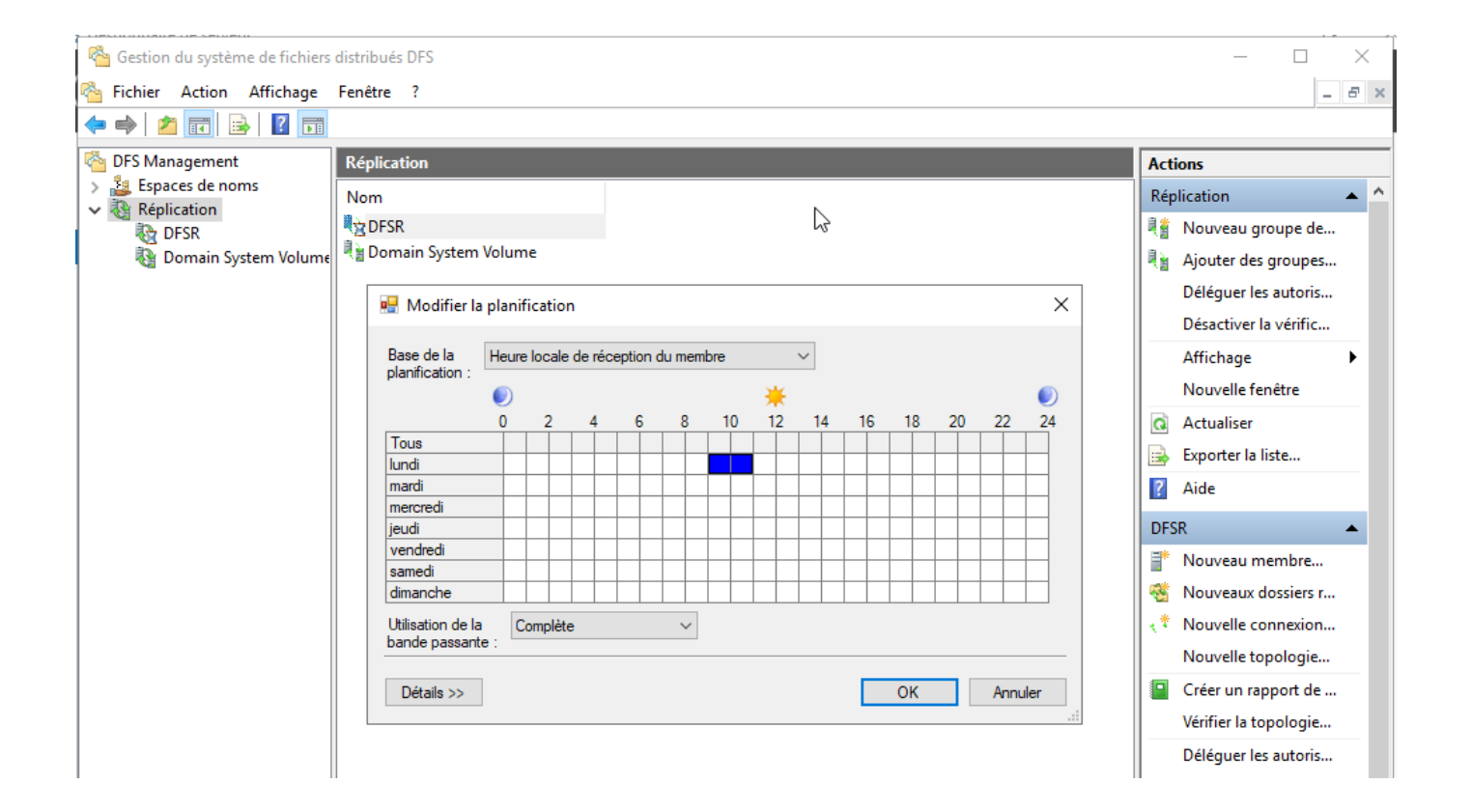

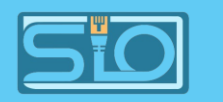

# Résultat, le dossier Test est transféré sur le serveur membre à l'endroit voulu

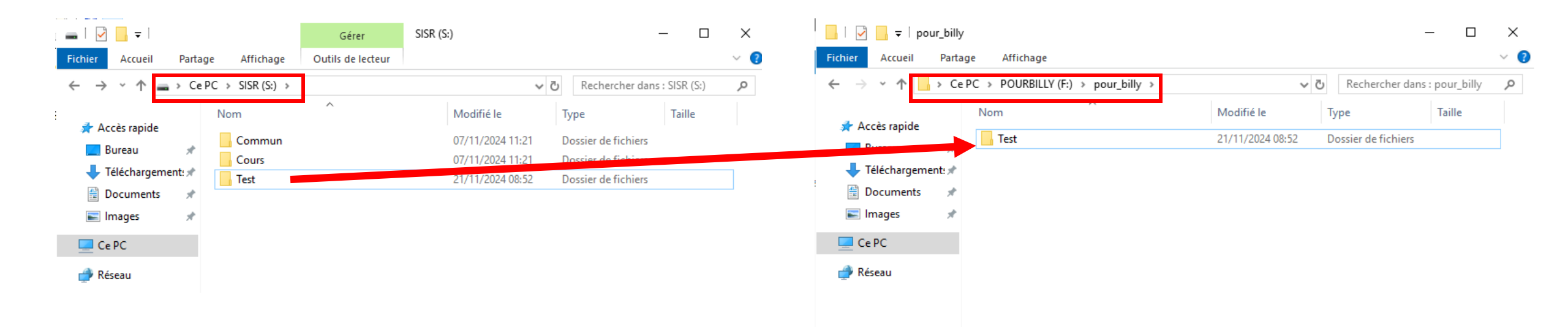